# Correzione errore SIP 488 per fax T.38 ReINVITE rifiutato da Webex Calling

# Sommario

| troduzione           |  |
|----------------------|--|
| rerequisiti          |  |
| Requisiti            |  |
| Componenti usati     |  |
| roblema              |  |
| oluzione             |  |
| formazioni correlate |  |

### Introduzione

Questo documento descrive la soluzione di un problema osservato in Webex Calling dove si riceve una licenza 488 "Non accettabile qui" dai dispositivi fax registrati.

# Prerequisiti

Requisiti

Accesso amministrativo in Control Hub.

#### Componenti usati

Le informazioni fornite in questo documento si basano sulle seguenti versioni software e hardware:

- Webex Calling
- Hub di controllo

Le informazioni discusse in questo documento fanno riferimento a dispositivi usati in uno specifico ambiente di emulazione. Su tutti i dispositivi menzionati nel documento la configurazione è stata ripristinata ai valori predefiniti. Se la rete è operativa, valutare attentamente eventuali conseguenze derivanti dall'uso dei comandi.

# Problema

Le chiamate fax non funzionano perché il protocollo T.38 non è in fase di negoziazione tra il dispositivo fax e Webex Cloud. In questo scenario, c'è un 488 "Not Acceptable Here" generato da Webex Calling in risposta al Re-Invite per lo Switchover di negoziare la modalità T.38.

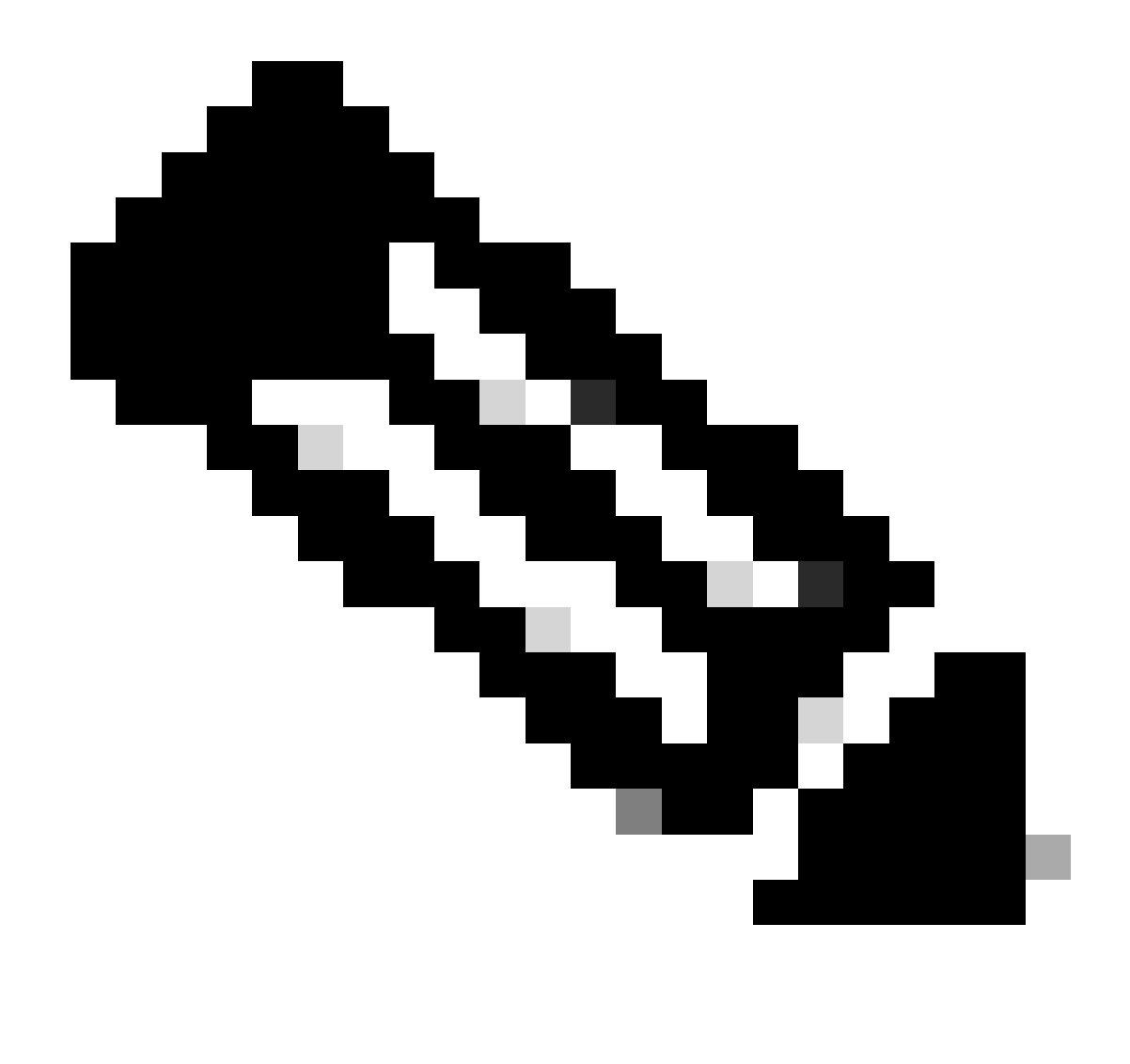

Nota: in questo documento si presume che la modalità T.38 sia già configurata in Control Hub sul dispositivo.

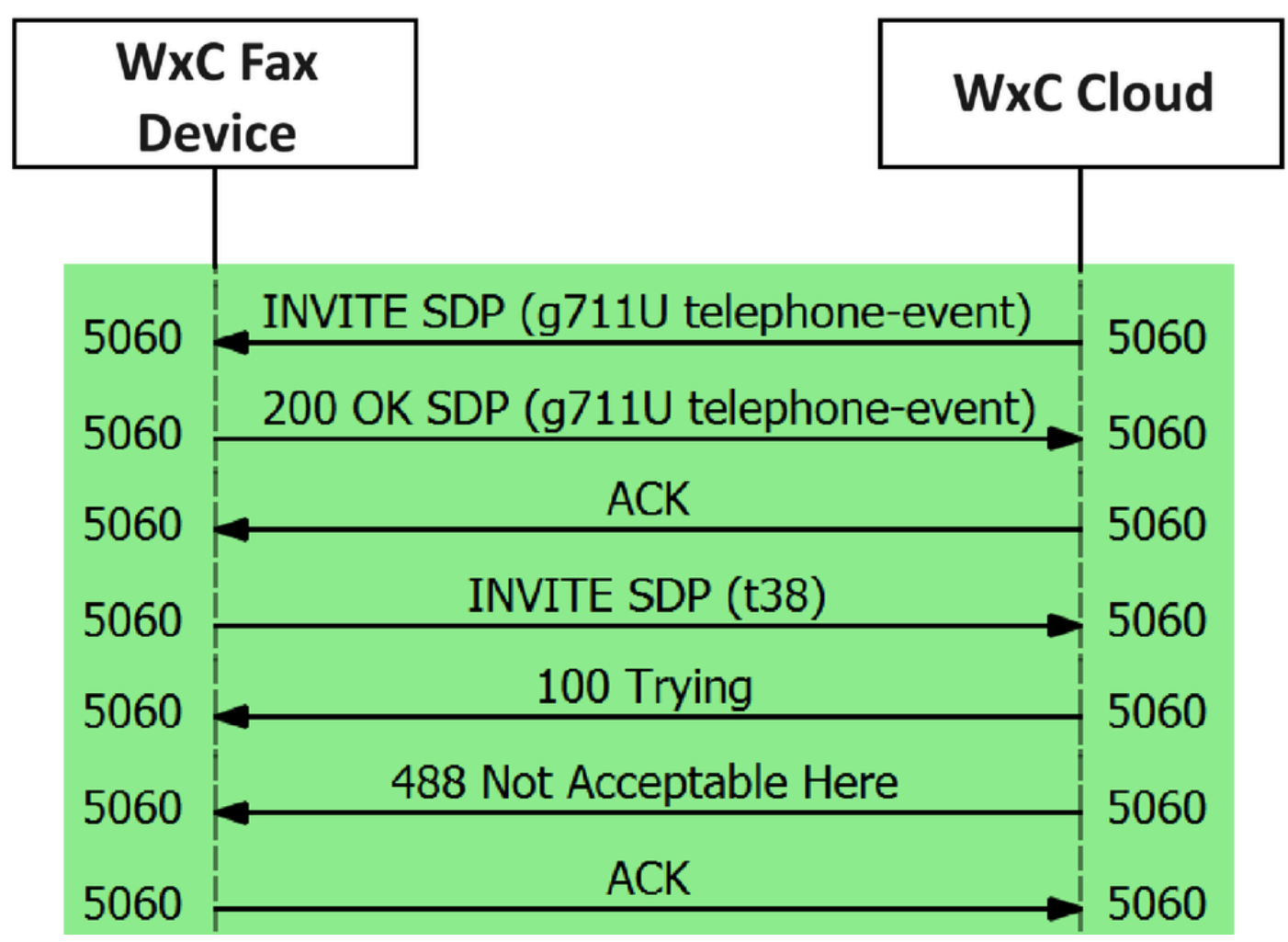

Flusso messaggi di chiamata

### Soluzione

Passaggio 1. In <u>Hub di controllo</u> passare a Gestione.

Passaggio 2. Selezionare la scheda Workspace o la scheda User. A seconda di quale delle opzioni è stata assegnata la periferica fax.

Passaggio 3. Scegliere l'area di lavoro o l'utente a cui è assegnato il dispositivo fax.

Passaggio 4. Selezionare la scheda Chiamata.

|                            | Hub Q Search                              |   |                                                                  | 4 0 B RMT |
|----------------------------|-------------------------------------------|---|------------------------------------------------------------------|-----------|
| C Return to Partner Hub    | < Workspaces                              |   |                                                                  |           |
| Overview     Alerts center | Workspace 1     Other • Capacity: Not set |   |                                                                  | Actions ~ |
| MONITORING                 | Overview Scheduling Calling Meetings      |   |                                                                  |           |
| S Troubleshooting          | Devices                                   |   | Real-Time Utilization Metrics                                    |           |
| Reports                    | Cisco 192     Online • ***                |   | Add an IP Phone and gain insight for how this workspace is used. |           |
| MANAGEMENT                 |                                           |   |                                                                  |           |
| & Users                    | Calling                                   | 0 | Location                                                         | 0         |
| ළු Groups                  | Ciese Webey Celline Wedenson              |   | ♥ HQ                                                             |           |
| ② Locations                | Cisco webex Calling Workspace             |   |                                                                  |           |
| Workspaces                 | Cisco Webex SIP Address                   |   | Indoor navigation () New                                         |           |
| Devices                    |                                           |   | Add UKL                                                          |           |

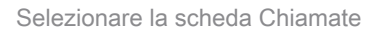

#### Passaggio 5. Scorrere verso il basso e selezionare Esperienza chiamata.

| ≡ webex Control Hut                          | 5                     | Q. Search                  |                      | 4 🖲 🖩 🕅   |
|----------------------------------------------|-----------------------|----------------------------|----------------------|-----------|
| C Return to Partner Hub                      | Workspace 1 on        | verview Scheduling Calling | Meetings             | Actions 🗸 |
| MONITORING                                   | Call handling         | Incoming call permissions  | Default settings     | >         |
| b Analytics                                  |                       | Outgoing call permissions  | Default settings     | >         |
| C Troubleshooting                            |                       | Call forwarding ③          | Not forwarding calls | >         |
| Reports                                      |                       | Call waiting ①             | × 0                  |           |
| MANAGEMENT                                   |                       | Call intercept ()          | Disabled             | >         |
| ලී Groups                                    |                       |                            |                      |           |
| Locations                                    | Workspace permissions | Monitoring                 |                      | >         |
| O Workspaces                                 |                       |                            |                      |           |
| <ul> <li>Devices</li> <li>8ö Apps</li> </ul> | Call experience       | Compression options ③      | Normal compression   | >         |

**Opzione Call Experience** 

Passaggio 6. Nelle opzioni di compressione, selezionate Compressione normale.

| ≡ webex Control H             | ub                                   | Q Search                                                                                        |                                                            |
|-------------------------------|--------------------------------------|-------------------------------------------------------------------------------------------------|------------------------------------------------------------|
| C Return to Partner Hub       | < Device                             |                                                                                                 |                                                            |
| G Overview<br>A Alerts center | Workspace 1     Other • Capacity: No | set                                                                                             | Actions ~                                                  |
| MONITORING                    | Overview Scheduling Callin           | g Meetings                                                                                      |                                                            |
| Reports                       | Compression options                  | Set data compression to optimize call quality for all your clients and devices.                 |                                                            |
| MANAGEMENT                    |                                      | Normal compression     Normal compression allows for the best call quality. Included devices or | clients resolve to the best codec for the highest quality. |
| & Groups                      |                                      | Uncompressed Uncompressed uses the G.711 codec, best suited for analog devices. Inc             | luded devices or clients can only make audio calls.        |
| Workspaces                    |                                      |                                                                                                 |                                                            |

Impostazione di compressione normale

Passaggio 7. Riavviare il dispositivo fax e il computer fax per verificare che le modifiche vengano aggiornate nei file di configurazione del dispositivo fax registrato in Webex Cloud.

### Informazioni correlate

• Migliorare la trasmissione dei fax con i dischi ATA

#### Informazioni su questa traduzione

Cisco ha tradotto questo documento utilizzando una combinazione di tecnologie automatiche e umane per offrire ai nostri utenti in tutto il mondo contenuti di supporto nella propria lingua. Si noti che anche la migliore traduzione automatica non sarà mai accurata come quella fornita da un traduttore professionista. Cisco Systems, Inc. non si assume alcuna responsabilità per l'accuratezza di queste traduzioni e consiglia di consultare sempre il documento originale in inglese (disponibile al link fornito).